# CHANGE THE REQUIREMENT TERM IN A GRADUATE CAREER

This instruction guide will cover how to change a student's requirement term, which is the catalog year. Requirement term is very important in running a correct audit. This process is completed by Undergraduate Advisors in the various colleges with the UF\_SR\_UGRD\_ADV\_UPD role or Graduate Coordinators and Staff in the various colleges with the UF\_SR\_GRAD\_STAFF\_USER role. The program action will be DATA for Data Change and the action reason is RQTC for Requirement Term Change. You will make the requirement term change first for the Program and then for the Plan.

## STEP 1: NAVIGATE TO STUDENT PROGRAM/PLAN PAGE

- 1. Log into myUFL using your GatorLink username and password.
- 2. Navigate to NavBar > Main Menu > Student Information System > Campus Community > Student Services Center.

Alternatively, you can do this from the Advisee Student Center. To do this, use the following Navigation: NavBar > Main Menu > Student Information System > Self Service > Advisor Center > Advisee Student Center

## STEP 2: SEARCH FOR STUDENT

- 1. Enter the student's UFID, if known, or enter the student's last and first name.
- 2. Click Search.

| Find an E    | cisting Value |  |  |  |
|--------------|---------------|--|--|--|
| Search       | Criteria      |  |  |  |
|              |               |  |  |  |
| ID:          | begins with 🗸 |  |  |  |
| Campus ID:   | begins with 🗸 |  |  |  |
| National ID: | begins with 🗸 |  |  |  |
| Last Name:   | begins with 🗸 |  |  |  |
| First Name:  | begins with 🗸 |  |  |  |
| Case Se      | nsitive       |  |  |  |
|              |               |  |  |  |

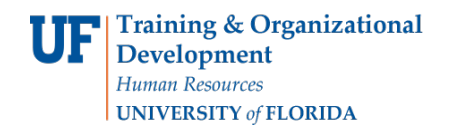

#### 3. Select the Academics tab.

| Alberta Alligator                          | ID 11112222                                                                                                    |
|--------------------------------------------|----------------------------------------------------------------------------------------------------|
| Student Center   General Info   Admissions | Iransfer Credit Academics                                                                                                    |
| Alberta's Student Center                   |                                                                                                    |
| Academics                                  |                                                                                                    |
| My Class Schedule<br>Shopping Cart         | You are not enrolled in classes.                                                                                                    |
| other academic V                           |                                                                                                    |
| ▼ Finances                                 |                                                                                                    |
|                                            | (i) We are unable to display your account at this time. To access this information, contact the Bursar's office to complete your account profile. |

#### STEP 3: VERIFY STUDENT INFORMATION

- 1. Verify the student's name and UFID number.
- 2. Verify the student is in the expected career (Undergraduate or Graduate).
- 3. Verify the student is in the expected Academic Program.
- 4. Verify the student is in the expected Academic Plan.
- 5. Verify the student is in Active status. The Status should state "Active in Program."

<u>Note</u>: If the student is not in Active Status, the student should be referred to Admissions or the Registrar's Office for further action.

| Alberta Alligat  | or               |              | ID              | 11112222  |                          |                        |                           |
|------------------|------------------|--------------|-----------------|-----------|--------------------------|------------------------|---------------------------|
| Student Center   | General Info     | Admissions   | Transfer Credit | Academics |                          |                        |                           |
| Institution / Ca | reer / Program   |              |                 |           |                          |                        | Edit Program Data         |
| UFLOR - Un       | versity of Flori | da           |                 |           | Program                  | UGLAS                  | Liberal Arts and Sciences |
|                  | S - Liberal Arts | and Sciences | ũ.              | Stud      | ent Career Nbr<br>Status | 0<br>Active in Program | as of 12/03/2016          |
| UNDC             | S - Dusiness     |              |                 | Expect    | Admit Term               | 2168                   | Fall 2016                 |
|                  |                  |              |                 | A         | Approved Load            | Full-Time              |                           |
|                  |                  |              |                 | Load      | Determination            | Base On Units          |                           |
|                  |                  |              |                 | Level     | Determination            | Base On Units          |                           |
|                  |                  |              |                 | Req       | Plan<br>uirement Term    | ATY_BA<br>2168         | Astronomy<br>Fall 2016    |

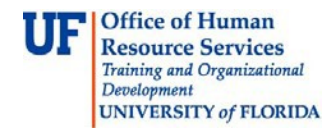

### STEP 4: EDIT MODE

- 1. Select the Academic Program from the student's stack.
- 2. Select Edit Program Data.

| Iberta Alligate  | or               |              | IC              | 11112222            |                   |                           |
|------------------|------------------|--------------|-----------------|---------------------|-------------------|---------------------------|
| Student Center   | General Info     | Admissions   | Transfer Credit | Academics           |                   |                           |
| Institution / Ca | reer / Program   |              |                 |                     | 2 🗖               | Edit Program Data         |
| UFLOR - Uni      | versity of Flori | da           |                 | Program             | UGLAS             | Liberal Arts and Sciences |
| UGRD - U         | Indergraduate    |              | _               | Student Career Nbr  | 0                 |                           |
| 1 UGLA           | S - Liberal Arts | and Sciences |                 | Status              | Active in Program | as of 12/03/2016          |
| L UNBU           | S - Business     |              |                 | Admit Term          | 2168              | Fall 2016                 |
|                  |                  |              |                 | Expected Graduation |                   |                           |
|                  |                  |              |                 | Approved Load       | Full-Time         |                           |
|                  |                  |              |                 | Load Determination  | Base On Units     |                           |
|                  |                  |              |                 | Level Determination | Base On Units     |                           |
|                  |                  |              |                 | Plan                | ATY_BA            | Astronomy                 |
|                  |                  |              |                 | Requirement Term    | 2168              | Fall 2016                 |

STEP 5: COMPLETE THE FOLLOWING FIELDS

- 1. Make a note of the Admit Term and the Requirement Term.
- 2. Select the **plus (+) sign** to add a new row.
- 3. Allow the Effective Date field to default to today's date.
- 4. Update the **Program Action** to **DATA**.
- 5. Update the Action Reason to RQTC for Requirement Term Change.

| Student Program Studen                                                                                               | t Plan Student Sub-Plan                                                                                                    | Additional Information Stu                              | dent <u>D</u> egrees                                                                               | _      |
|----------------------------------------------------------------------------------------------------|----------------------------------------------------------------------------------------------------|---------------------------------------------------------|----------------------------------------------------------------------------------------------------|--------|
| Alberta Alligator                                                                                                    |                                                                                                    | 11112222                                                | <b>1</b> 1 1 1 1 1 1 1 1 1 1 1 1 1 1 1 1 1 1                                                       |        |
| Academic Career:                                                                                                    | Undergraduate                                                                                                    | Career Requirement Term                                 | Student Career Nbr 0                                                                               |        |
|                                                                                                    |                                                                                                    |                                                         | Find   View All First 🕚 1 of 2                                                                     | 🕑 Last |
| Status:<br>*Effective Da<br>*Program Actio<br>Action Reaso<br>*Academic Institutio<br>*Academic Progra<br>*Admit Ter | Active in Program<br>te 11/15/2017 2<br>DATA Q Data Char<br>M ROTC Q Requirem<br>ON UFLOR Q University<br>M UGLAS Q Liberal Ar | nge<br>ent Term Change<br>of Florida<br>ts and Sciences | Leffective Sequence 1<br>Action Date 11/15/2017<br>Joint Prog Appr:                                | +=     |
| Requirement Ter<br>Expected Grad Term:                                                                               | m 2168 Fall 2016                                                                                                    |                                                         | Application Nbr<br>Application Program Nbr 0<br>*Campus MAIN Main<br>*Academic Load [Full Time_bd] |        |
| Last Updated C                                                                                                    | On 11/15/2017 8:41:44AM                                                                                                    |                                                         |                                                                                                    |        |

- 6. Allow the Academic Institution to default to UFLOR.
- 7. Leave the Academic Program as displayed. It should be the student's current college.

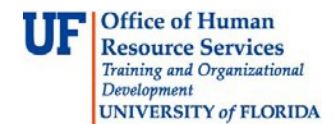

- 8. Allow the Admit Term to default to the student's admit term in the career.
- 9. Select the look up icon to update the **Requirement Term** to reflect the student's new catalog year.
- 10. If you receive the following error message click "OK"

| dent Program Stude | ent Plan Student Sub-Pl | an Additional Information Stu | udent Degrees                            |          |
|--------------------|-------------------------|-------------------------------|------------------------------------------|----------|
| Alberta Alligator  |                         | 11112222                      | <b>1</b>                                 |          |
| ademic Career:     | Undergraduate           | Career Requirement Term       | Student Career Nbr 0                     |          |
|                    |                         |                               | Find <mark> </mark> View All First 🕚 1 o | f 2 🕑 La |
| tatus:             | Active in Program       |                               |                                          | + -      |
| *Effective D       | ate 11/15/2017          |                               | Effective Sequence 1                     |          |
| *Program Act       | ion DATA Q Data         | Change                        | Action Date 11/15/2017                   |          |
| Action Reas        | son RQTC Requ           | irement Term Change           | Joint Prog Appr:                         |          |
| *Academic Institut | ion UFLOR Q Unive       | ersity of Florida             |                                          |          |
| *Academic Progr    | am UGLAS 🔍 Liber        | al Arts and Sciences          | Admissions                               |          |
| *Admit Te          | erm 2168 Fall 2         | 2016                          | From Application<br>Application Nbr      |          |
| Requirement Te     | erm 2178 🔍 Fall 2       | 2016                          | Application Program Nbr 0                |          |
| xpected Grad Term: |                         |                               | *Campus MAIN Mai                         | in       |
| Last Updated       | On 11/15/2017 8-41-44A  | И                             | *Academic Load Full-Time 🗸               |          |

| Message                                                                                                    |
|----------------------------------------------------------------------------------------------------|
|                                                                                                    |
| The Degree Checkout Status is set to Eligible. Verify that this is the correct value for the field (14600,276)       |
| The value of the Degree Checkout Status was not changed. Review and change it to the appropriate value if necessary. |
| OK                                                                                                    |

11. Click on the new Requirement Term.

| Alberta Aligator                                                                                                    |                                                                                                    | 11112222                                                                                                    | - <u>- M</u> 🖻 Θ                                                                                                    |               |
|----------------------------------------------------------------------------------------------------|----------------------------------------------------------------------------------------------------|----------------------------------------------------------------------------------------------------|----------------------------------------------------------------------------------------------------|---------------|
| Academic Career:                                                                                                    | Undergraduate                                                                                                    | Career Requirement Tern                                                                                          | m Look Up Requirement Term                                                                                                    | ×             |
| Status:<br>*Effectiv<br>*Program<br>Action f<br>*Academic Ins<br>*Academic P<br>*Academic P<br>*Adm<br>Requirement<br>Expected Grad Term<br>Last Upda | Active in Program<br>re Date 11/15/2017<br>Action DATA Q Data<br>Reason RQTC Q Ret<br>titution UFLOR Q Uni<br>rogram UGLAS Q Lib<br>it Term 2168 Fal<br>at Term 2178 Q Fal<br>: Endon 11/15/2017 8:41:44 | ta Change<br>quirement Term Change<br>versity of Florida 1<br>eral Arts and Sciences<br>1 2016<br>1 2016 2<br>AM | Academic Institution: UFLOR   Academic Career: UGRD   Term: begins with ♥   Description: begins with ♥   Short Description: begins with ♥   Term Begin Date: =   Look Up Clear Cancel   Basic Lookup   Search Results   View 100 First ● 1 of 1 ● Last   Term Description Short Description Term Begin Date   2173 all 2017 | ]<br>]<br>] Ħ |
|                                                                                                    |                                                                                                    |                                                                                                    |                                                                                                    |               |

12. Leave the **Expected Grad Term**. This will be populated by the Registrar's Office.

<u>Note</u>: This will be populated by the graduation processing process.

- 13. Allow the **Effective Sequence** to default to 1. If another action is inserted on the same effective date, the effective Sequence will increment to 2.
- 14. Allow the Action Date to default to today's date.

#### STEP 6: UPDATE REQUIREMENT TERM FOR ACADEMIC PLAN

- 1. Click on the **Student Plan** tab.
- 2. Select the look up icon to change the **Requirement Term** for the Academic Plan so that it is the same as the requirement term that was updated on the student program page.

<u>Note</u>: If the student has a second major or minor, the requirement term should be changed for these plans as well.

## Student Information System

| Student Program Student Pla | an Student Sub-Plan     | Additional Information S | Student Degrees   |              |           |
|-----------------------------|-------------------------|--------------------------|-------------------|--------------|-----------|
| Alberta Alligator           |                         | 11112222                 |                   |              |           |
| Academic Career:            | Undergraduate           | Student Career Nbr       | 0 Car Req Term    | 1: Fall 2016 |           |
|                             |                         |                          | Find View All     | First 🕚 1 o  | f 2 🕑 Las |
| Status:                     | Active in Program       | Admit Term:              | Fall 2016         |              |           |
| Effective Date              | 11/15/2017              | Effective Seq            | uence 1           |              |           |
| Program Action:             | Data Change             | Action                   | n Date 11/15/2017 |              |           |
| Action Reason:              | Requirement Term Change | Requirement Term:        | Fall 2017         |              |           |
| Academic Program:           | LibArt Sci              |                          |                   |              |           |
|                             |                         |                          | Find   View All   | First 🕚 1 of | 1 🕑 Las   |
| *Academic Pla               | n ATY_BA 🔍 Astrono      | my                       | Major             |              | + -       |
| *Plan Sequence              | e 10                    | Degree:                  | BA                |              |           |
| *Declare Date               | e 12/03/2016            | Degree Checkout S        | tat:              |              |           |
| *Requirement Term           | n 2178 Q Fall 2016      | Student Dear             | ee Nbr            |              |           |
| *Advisement Statu           | s Include V             | Completion Term:         |                   |              |           |

| Alberta Alligator                                 |                                            | 11112222                       |                                                                 |                    |    |
|---------------------------------------------------|--------------------------------------------|--------------------------------|-----------------------------------------------------------------|--------------------|----|
| Anadamia Canan                                    |                                            |                                | Look Up Require                                                 | ement lerm         |    |
| Academic Career:                                  | Undergraduate                              | Student Career Nbr             | Academic Institution                                            | UFLOR              |    |
|                                                   |                                            | and second                     | Academic Career:                                                | UGRD               |    |
| Status:                                           | Active in Program                          | Admit Term:                    | Term:                                                           | begins with 🗸 2178 | ×  |
| Effective Date                                    | 11/15/2017                                 | Effective Sequ                 | Description:                                                    | begins with 🗸      |    |
| Program Action:                                   | Data Change                                | Action                         | Short Description:                                              | begins with 🗸      |    |
| Action Reason:                                    | Requirement Term Change                    | Requirement i erm:             | Term Begin Date:                                                | = ~                | 31 |
| *Academic Plan<br>*Plan Sequence<br>*Declare Date | ATY_BA Q Astronomy<br>10<br>12/03/2016     | Degree:<br>Degree Checkout Sta | Look Up C<br>Search Results<br>View 100<br>Term Description Sho | First              |    |
| *Requirement Tern                                 | 1 2178 K Fall 2016                         | Student Degree                 | 2178 Fall 2017 Fal                                              | 08/21/2017         |    |
| *Advisement Statu                                 | s Include 🗸                                | Completion Term:               |                                                                 |                    |    |
| OK Cancel Aj<br>Ident Program   Student Plan   S  | uply<br>tudent Sub-Plan   Additional Infor | rmation   Student Degree       |                                                                 |                    |    |

## STEP 7: UPDATE REQUIREMENT TERM FOR SUB-PLANS

- 1. Click on the Student Sub-Plan tab.
- 2. If the student has a sub-plan (or multiple sub-plans), update the **Requirement Term** so that it is the same as the student's program and plan.

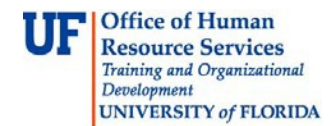

## STEP 8: SAVE AND REVIEW YOUR WORK

1. When you have completed updating the requirement term for all of the student plan(s), subplan(s) and minor(s), select **Apply** and **OK**.

| Student Program Student P     | an Student Sub-Plan       | Additional Information Stude | nt <u>D</u> egrees |         |               |
|-------------------------------|---------------------------|------------------------------|--------------------|---------|---------------|
| Alberta Alligator             |                           | 11112222                     |                    |         |               |
| Academic Career:              | Undergraduate             | Student Career Nbr           | 0                  |         |               |
|                               |                           |                              | Find View All      | First 🕚 | 1 of 2 🕑 Last |
| Status:                       | Active in Program         | Admit Term:                  | Fall 2016          |         |               |
| Effective Date                | 11/15/2017                | Effective Sequence           | 1                  |         |               |
| Program Action:               | Data Change               | Action Date                  | 11/15/2017         |         |               |
| Action Reason:                | Requirement Term Change   |                              |                    |         |               |
| Academic Program:             | Liberal Arts and Sciences | University of Florida        |                    |         |               |
|                               |                           |                              | Find   View All    | First 🕚 | 1 of 1 🕑 Last |
| Academic Plan:                | Astronomy                 | Major                        |                    |         |               |
| Requirement Term:             | Fall 2017                 |                              |                    |         |               |
|                               |                           |                              | Find   View All    | First 🕚 | 1 of 1 🕑 Last |
| *Academic Sub-Pla             | anQ                       |                              |                    |         | + -           |
| Academic Sub-Plan Type:       |                           |                              |                    |         |               |
| *Declare Da                   | te 12/03/2016             |                              |                    |         |               |
| Save component and return (En | ter)                      |                              |                    |         |               |
| OK Cancel /                   | Apply                     |                              |                    |         |               |

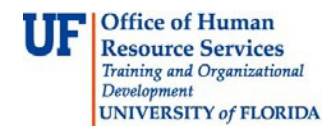

- 2. Click on the student's Academic Program from the stack.
- 3. Verify the correct **Requirement Term** displays.

| Alberta Alligat  | or                                                                       |                      | ID              | 11112222           |                                                                     |                                             |                                                            |
|------------------|--------------------------------------------------------------------------|----------------------|-----------------|--------------------|---------------------------------------------------------------------|---------------------------------------------|------------------------------------------------------------|
| Student Center   | General Info                                                             | Admissions           | Transfer Credit | Academics          |                                                                     |                                             |                                                            |
| Institution / Ca | areer / Program                                                          |                      |                 |                    |                                                                     |                                             | Edit Program Data                                          |
| UFLOR - Un       | iversity of Flori<br>Undergraduate<br>AS - Liberal Arts<br>JS - Business | da<br>s and Sciences | 5               | Stud               | Program<br>ent Career Nbr<br>Status<br>Admit Term<br>ted Graduation | UGLAS<br>0<br>Active in Program<br>2168     | Liberal Arts and Sciences<br>as of 11/15/2017<br>Fall 2016 |
|                  |                                                                          |                      |                 | A<br>Load<br>Level | Approved Load<br>Determination<br>Determination                     | Full-Time<br>Base On Units<br>Base On Units |                                                            |
|                  |                                                                          |                      |                 | Req                | Plan<br>uirement Term                                               | ATY_BA<br>2178                              | Astronomy<br>Fall 2017                                     |

4. Click the **Student Plan** and the **Student Sub Plan** tabs and verify the data on those pages as well.

#### ADDITIONAL HELP

Further resources are available at: <a href="https://learn-and-grow.hr.ufl.edu/toolkits-resource-center/student-information-systems/">https://learn-and-grow.hr.ufl.edu/toolkits-resource-center/student-information-systems/</a>.

Technical Help UF Computing Help Desk 352-392-HELP helpdesk@ufl.edu **Processes and Policies** 

Graduate School Data Management graddata@ufl.edu